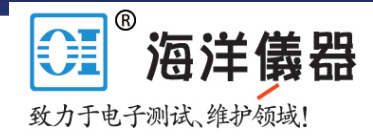

# HM8143任意波全能型电源 操作指南一----建立任意波形

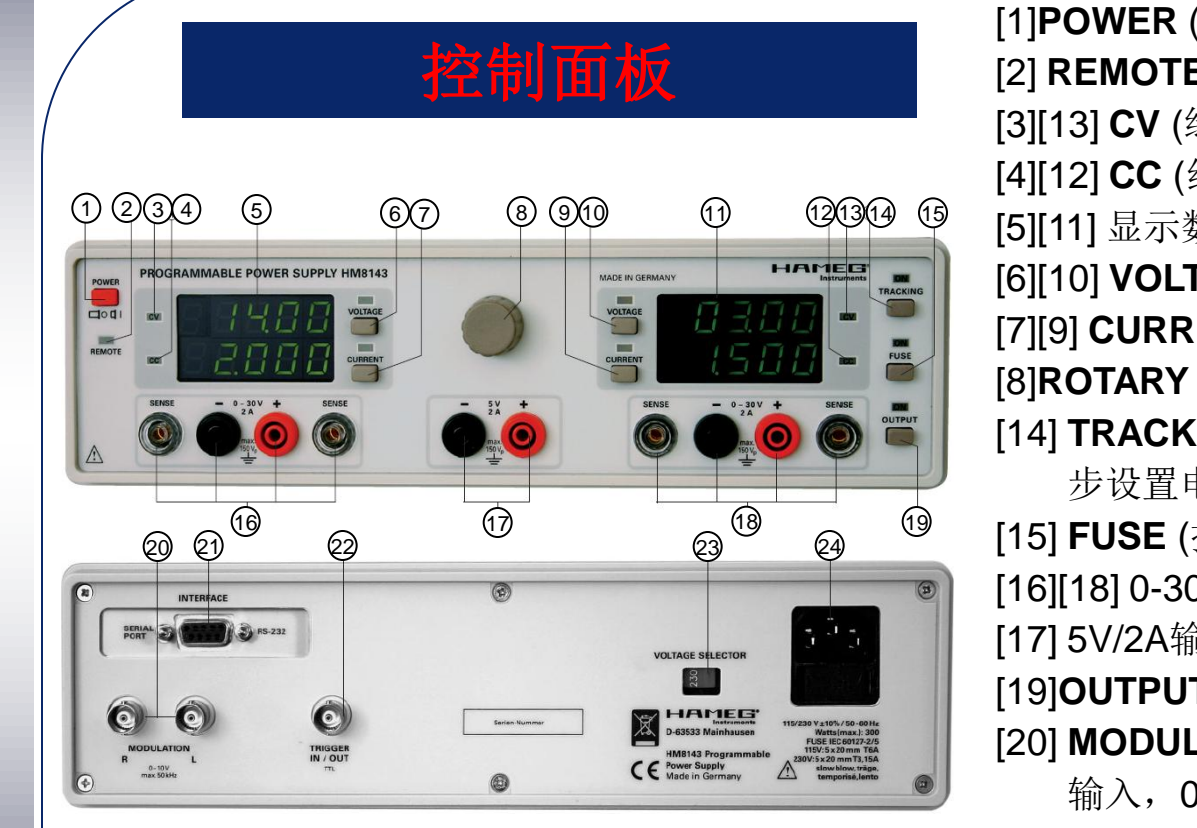

 Image: Programmer (1)
 Image: Programmer (1)
 Image: Programmer (1)
 Image: Programmer (1)
 [20]

 Image: Programmer (1)
 Image: Programmer (1)
 Image: Programmer (1)
 [21]

 Image: Programmer (1)
 Image: Programmer (1)
 Image: Programmer (1)
 [21]

 Image: Programmer (1)
 Image: Programmer (1)
 [21]
 [22]

 Image: Programmer (1)
 Image: Programmer (1)
 [22]

 Image: Programmer (1)
 Image: Programmer (1)
 [23]

 Image: Programmer (1)
 [23]

 Image: Programmer (1)
 [24]

图注:

[1]POWER (按钮): 电源开关 [2] REMOTE (LED):遥控,当仪器通过接口控制时,该灯亮 [3][13] CV (绿LED显示电压模式 V) [4][12] CC (红LED显示电流模式I) [5][11] 显示数字 (2 x 4 位) [6][10] VOLTAGE (按钮和LED): 通过前面板设置电压V [7][9] CURRENT (按钮和LED): 通过前面板设置电流 [8]ROTARY KNOB 旋钮,设置参数 [14] TRACKING (按钮和LED) 跟踪模式,通过旋钮 [8]用来同 步设置电压 V 或电流I [15] FUSE (按钮和LED) 根据电流设置值限制电流输出 [16][18] 0-30V/2A输出端, 可调 [17] 5V/2A输出端,固定 [19]OUTPUT (按钮和LED) 对所有输出端进行输出开关控制 [20] MODULATION R/L(BNC 插座)左/右30V输出 模拟调制 输入,0-10V、max.50kHz [21] 通讯接口(RS232 和USB、或IEEE-488) [22] TRIGGER IN/OUT (BNC插座) 触发输入/输出,通过它对

[24] 外接电源插座 (带保险管)

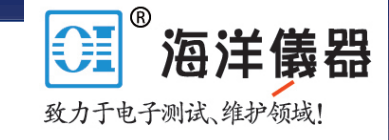

### 应用:测试电压瞬变的影响

在汽车发动机启动时,发动机电池会产生不同的 启动电流,这将很快导致电池电压下降或起落,那 么怎样根据DIN 40839.标准模拟整个过程呢?

汽车自动生产线一定需要一个可变电源供应器 (即任意电源)来模拟电压下降或起落过程,目的 是为了测试汽车发动机启动器相角发生变化时的汽 车电路。

Ro

这仅仅是任意波电源优越性能一个方面。操作 员通过计算机接口传输所设置的电压时间步进 (大小/持续时间)到HM8134,进而选择执行 电压时间步进重复数量或连续性不间断运行

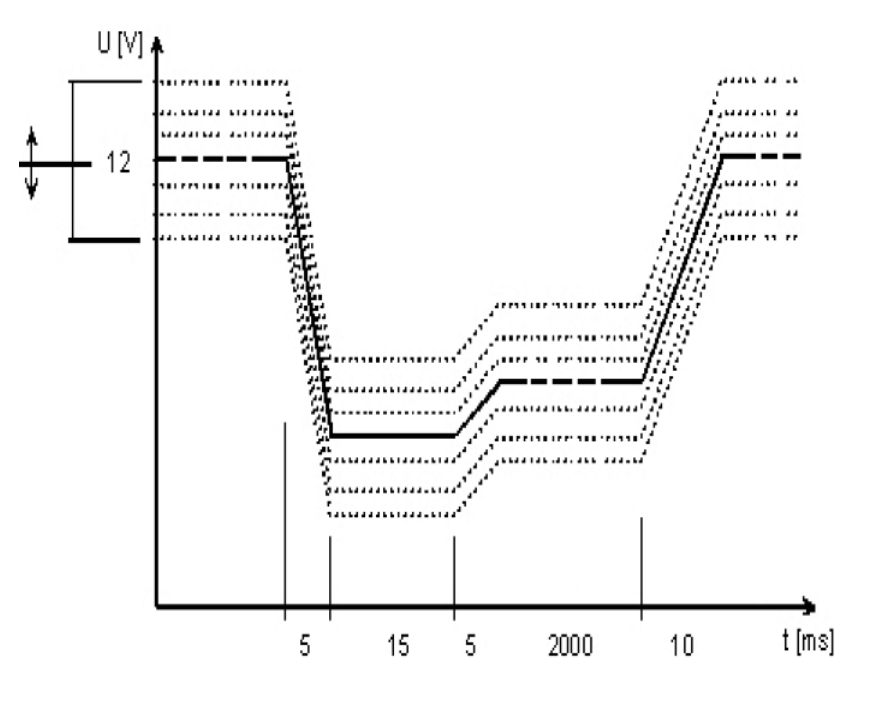

该操作是演示HM8134任意波全能型电源如何产生任意波。 要求:

安水

■HM8143任意波全能型电源

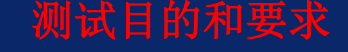

■接口: RS232、USB、GPIB

- ■计算机 (带MS Windows / MS Office 操作系统和与HM8143配套的接口)
- ■HM8143 控制软件 (免费提供 或在<u>www.hyxyyq.com</u>上下载)
- ■HM8143 步进设置器 (非产生电压时间步进正式软件/选件)
- ■与HM8134接口一致的接口电缆

## 步骤1 设置软件和HM8134仪器

nbH

1.设置 HM8143, 按下电源开关 [1],并且连接接口 [21] 到 PC机;

F

2.启动HM8134的控制软件; 3.选择相应的接口和地址;

| HM8143 Ver. 1.03                           |
|--------------------------------------------|
| Copyright (C) 2006<br>HAMEG Instruments Gr |
|                                            |

| ₩ HM8143 Ver.1.03                                      |                       |  |  |  |  |
|--------------------------------------------------------|-----------------------|--|--|--|--|
| File Arbitrary Info                                    |                       |  |  |  |  |
| SETTINGS CONTROL PANEL ARBITRARY FUNCTION              | MEASUREMENT           |  |  |  |  |
| SETTINGS                                               |                       |  |  |  |  |
| SETTINGS                                               |                       |  |  |  |  |
|                                                        |                       |  |  |  |  |
|                                                        |                       |  |  |  |  |
| Instruments                                            |                       |  |  |  |  |
|                                                        | and the second second |  |  |  |  |
|                                                        |                       |  |  |  |  |
|                                                        | - 5 /                 |  |  |  |  |
|                                                        |                       |  |  |  |  |
|                                                        | 0 5 /                 |  |  |  |  |
|                                                        |                       |  |  |  |  |
|                                                        |                       |  |  |  |  |
| Interface: GPIB   Primary GPIB address: 1  Lock device |                       |  |  |  |  |
| Device: HAMEG Instruments,HM8143,2.18                  |                       |  |  |  |  |
|                                                        |                       |  |  |  |  |
|                                                        |                       |  |  |  |  |

- 6.点击 "Transfer to Device",紧接按,Output"为[ON]。
   HM8143 将会锁住遥控模式[2],除非你按HM8134仪
   器本机按钮;
- 7.按 "Start", 软件将会按照所设计的电压时序数据产生 输出,将以 CSV 文件下载。

4.把软件设置到 "ARBITRARY FUNCTION" 模式,并选择 "FILE IMPORT";

5.点击 "File Import / \*.CSV",并选择你要获取数据的 文件夹:

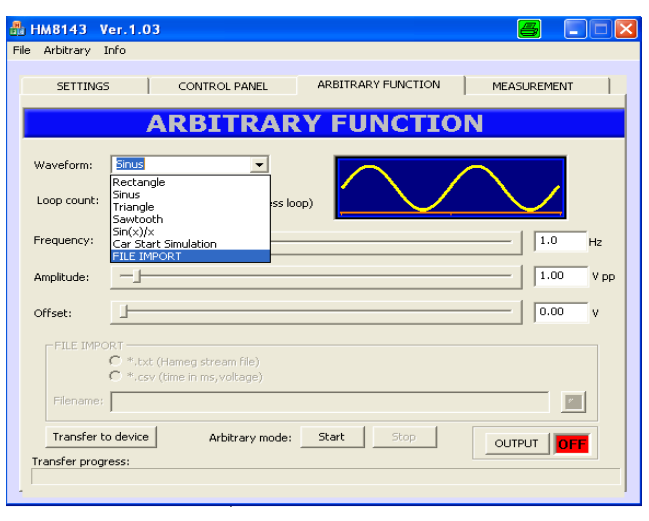

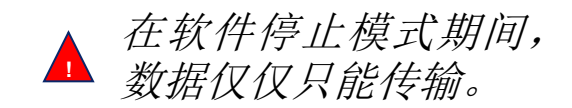

### 步骤2 创造CSV文件(1): 任意编辑器

1.在PC软件上选择 "Arbitrary Editor";

2.选择时间轴,紧接通过光标划出您需要的曲线;

3.按 "File" -> "Generate Arbitrary File" 以CSV格式存储这个曲线(也可选

择 "File" -> "Save Editor File To"以可编辑的Arb.文件存储该曲线);

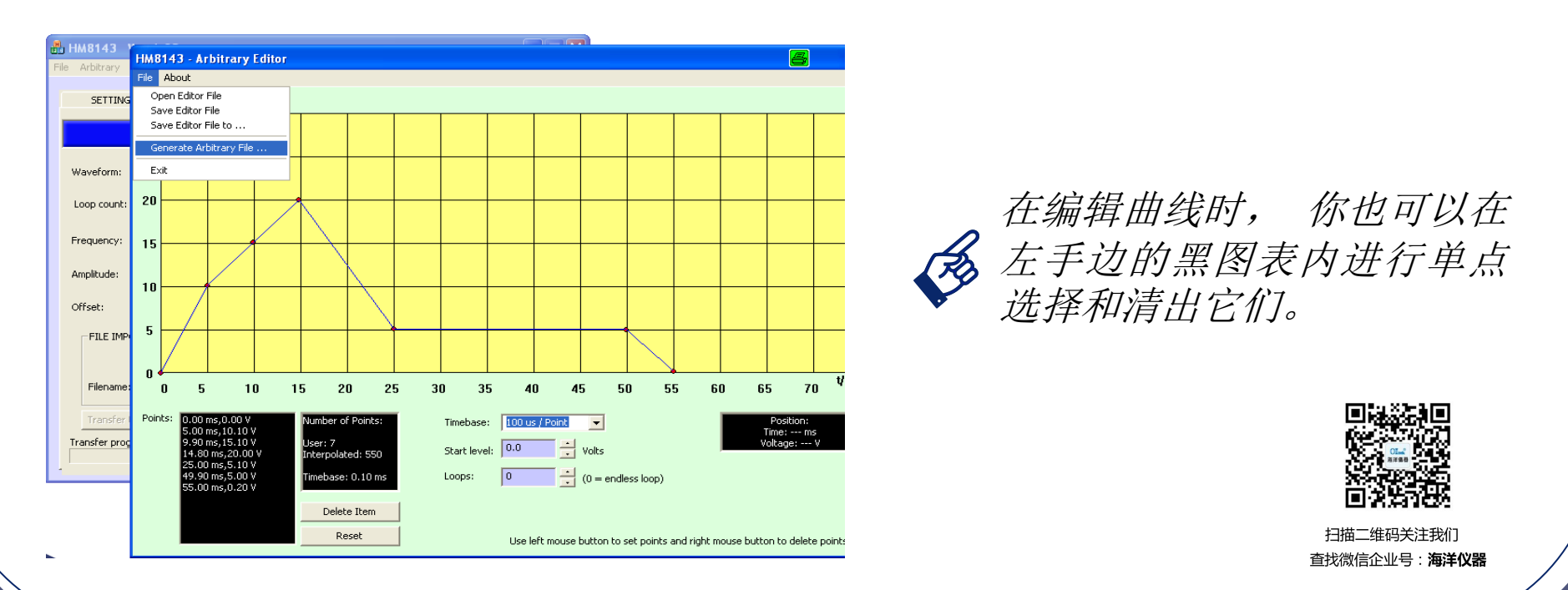

### 步骤2 创造CSV文件(2): 手动设置

有两种方法来操作: (1)打开一个简单的表格编辑器,并按照要求的格式以要求的序列键入。 (2)利用MS-EXCEL电子表格写如数据。

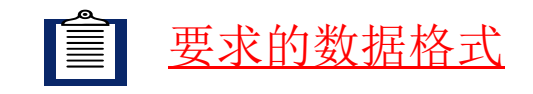

| 0.1,11.76    | <b>ΤΤ.Τ, VVV.VV</b>        |
|--------------|----------------------------|
| 0.1,11.82    | {Time [ms]}, {Voltage [V]} |
| 0.1,11.88    |                            |
| 0.1,11.94    | ,                          |
| 0.1,12.00    | ,                          |
| 1000.0,12.00 | ,                          |
| N4,END       | ▲ N {循环次数}, END            |

{Loops} =0 for endless loop

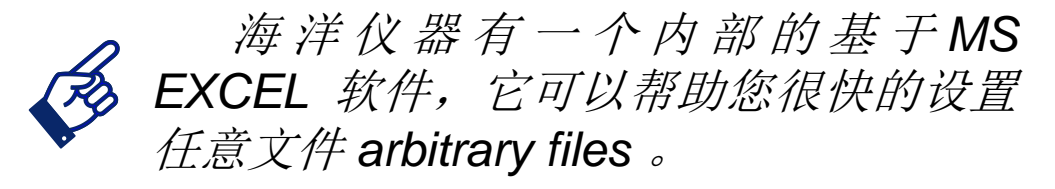

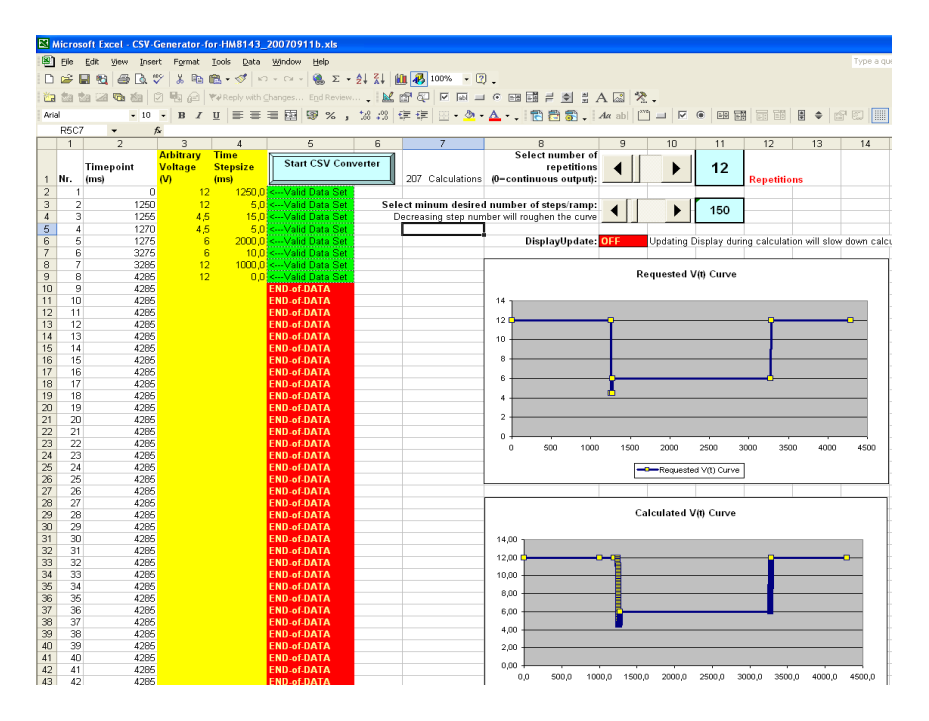

### 步骤3 观看实际波形

传输数据到HM8134仪器,我们浏榄下面的结果:

(1)原始数据文件

(2)要求的斜波特性

(3)CSV 转化文件 (207 data)

(4)示波器上的显示结果

#### 举例:4循环

#### (1) 原始数据文件

(3) CSV 转化文件

|     | 1            |
|-----|--------------|
| 1   | 1000.0,12.00 |
| 2   | 200.0,12.00  |
| 3   | 50.0,12.00   |
| 205 | 0.1,11.94    |

206 0.1,12.00

208 N4,END

207 1000.0,12.00

| Arbitrary<br>/oltage | Time<br>Stepsize |
|----------------------|------------------|
| V) Č                 | (ms)             |
| 12                   | 1250,0           |
| 12                   | 5,0              |
| 4,5                  | 15,0             |
| 4,5                  | 5,0              |
| 6                    | 2000,0           |
| 6                    | 10,0             |
| 12                   | 1000,0           |
| 12                   | 0,0              |

为了让HM8134 从遥控模式 [2] 转到手动模式, 你能选择 "Lock device"软件按键 ,按"SET-TINGS" 面板两次: 第一次 LOCK,紧接 UNLOCK,这样你可以手动调整HM8134。

#### (2)要求的斜波特性

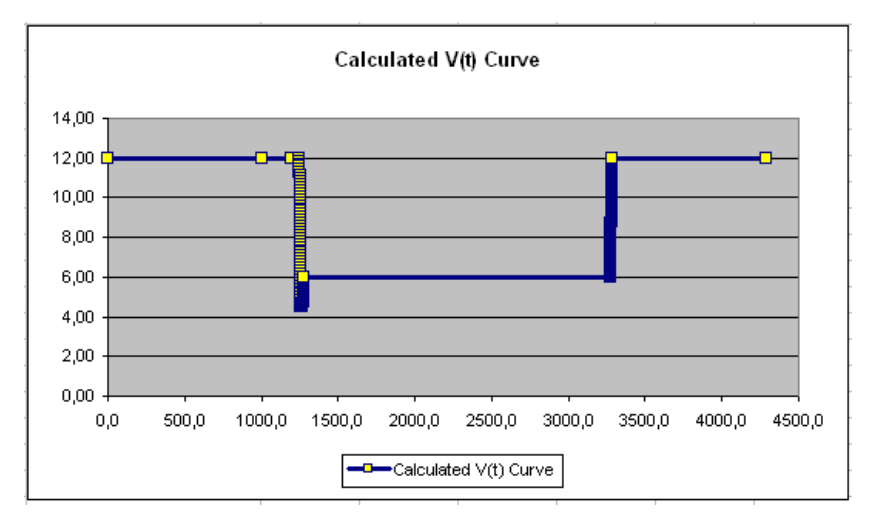

#### (4)示波器上的显示结果

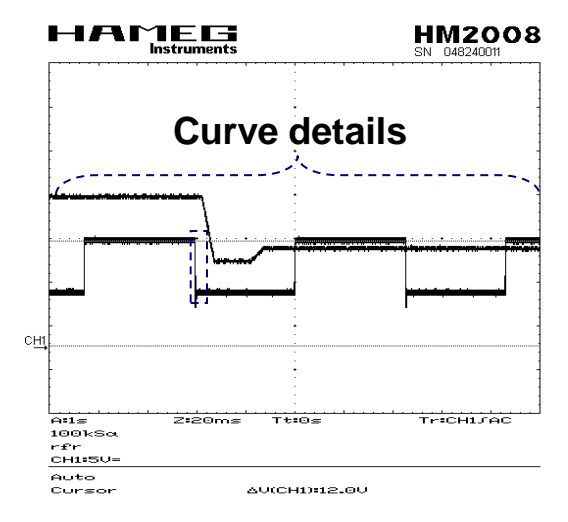

### HM8143 任意波全能型电源 操作指南二 -----建立60W调制功率放大信号

### 调制功率放大信号器典型应用

低频调制功率放大信号应用在各种各样 的生产线和实验室中,一般来讲它具有功率 函数信号发生器的价值。

这种情况会在汽车和航空飞机运载设备 中广泛应用,这些设备会发生模拟叠加的脉 冲波或低频交流组合波。

- ■汽车和航空飞机测试
- ■OEM 产品自动化测试
- ■建立 过-/低-电压波动曲线
- ■模拟电压 过冲-/ 掉电-冲击
- ■给被测设备叠加噪声
- ■在不同频率和电压交替情况下测试DUT 的反应
- ■在工业试验中寿命测试
- ■周期性负载测试

以上仅是调制"POWER SUPPLY"的部分功能(调制功率放大器必须和调制输入相连), 此时thHM8143 调制功率放大输出是被调制的输入电压的 3 倍。

### 测试目的和要求

该测试主要告知您如何简便操作HM8143 的调制功率输出功能,它广泛应用在工业生产和实验室测试中 测试要求:

■HM8143任意波全能型电源

- ■函数信号发生器 (例如 HM8150) 作为调制输入源或任意独立函数信号源
- ■BNC 电缆和适配器,用来 连接调制源输出和HM8143 调制输入
- ■1-2\* 副 测试线 (像XMS-418) 和1-2\* 个BNC 适配器 (像XF-SS/4 —)
- ▪快速采样示波器 (像 HMO1002)

\*注意: 在例 A中要1副,在例B中要2副

- 1.连接HM8134的调制输入[20]到调制源,即函数信号发生器。R是 HM8143 通道II[18]输出端,L是HM8143 通道I[16]输出端。
- 2.连接HM8134输出端[16]和[18] 到示波器,并且打开电源开关[1] 和其它仪 器电源。
- 3.打开调制源。
- 4.按前面板按钮 [6]或[7],选择HM8134要求的基础电压。

HM8134输出电压大小

$$V_{out} = (V_{modulation} * 3) + V_{set}$$

Vout....HM8143 输出电压 Vmodulation...调制源输入电压 Vset...HM8143 通道设置电压

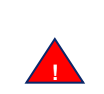

Vset必须够大,以确保Vout≥0V!!! ▲ 否则该波形将会截断

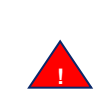

▲ *调整电压时*, Vout不会超过 30V (参考HM8143 技术指标)

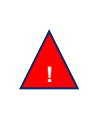

如果两台仪器工作时,,两者的输入 端[20] 必须连接信号源

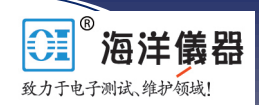

### 步骤2 用HM8150作为调制源

1.通过BNC电缆连接HM8150输出到HM8143调制输入(即L[20])。

- 2.通过测试线(XMS-418)和适配器(XF-SS/4)连接HM8143输出[16]到示波器。
- 3.设置HM8150(即 250Hz和5V, 波形为SINE)。
- 4.设置HM8143输出 [16] 为 6.0V [6] 和 0.1A [7]。
- 5.打开 HM8150输出 和 HM8143 [19]。
- 6.看设置结果 (示波器上显示一个250Hz 的正弦波)。

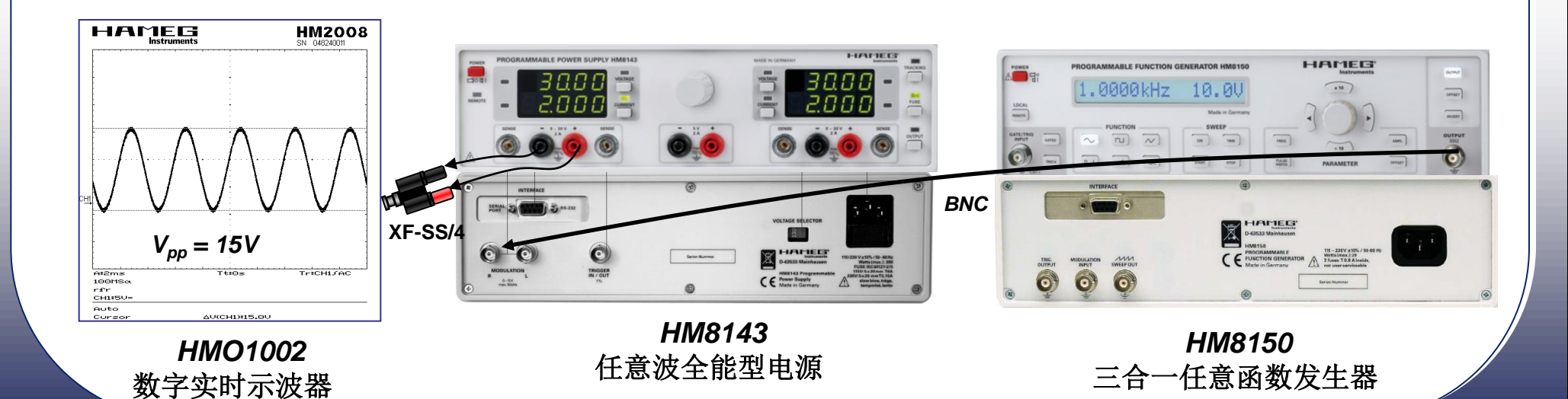

### 步骤3 用HM8143本机作为调制源

使用HM8143 左边通道(在任意模式状态)作为调制源。在此情况,需要设置HM8143为任意波(FREEWARE / Internet)。按前面的操作规程进行。

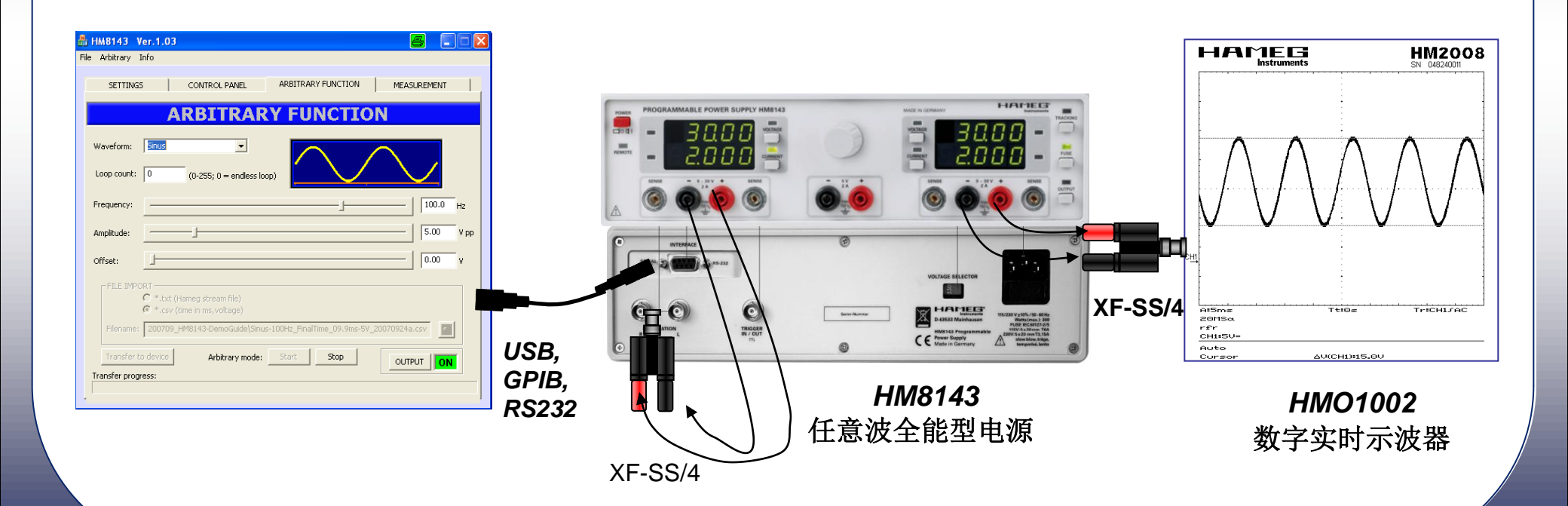

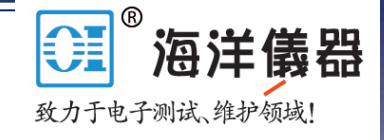

### 步骤4 HM8143作为调制源时的设置

<u>A) HM8143 设置</u>

(1)打开 HM8143 电源[1] ,并且确信按以前步骤3连 接好仪器

(2)选择通道 1 (左) 为 6V [6] 和0.1A [7]

(3)选择通道 2 (右) 为 6V [9] 和0.1A [10]

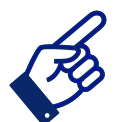

为了让HM8134 从遥控模式 [2] 转到手动模式, 你能选择 "Lock device"软件按键 ,按 "SET-TINGS" 面板两次: 第一次 LOCK,紧接 UNLOCK,这样你可以手动调整HM8134。

#### B) HM8143 控制软件

(1)启动软件,并保证计算机与HM8143已连接好
(2)选择软件的 "ARBITRARY FUNCTON" 窗口
(3)选择 "SINUS"、 "Loop Count"=0, 紧接设置100Hz、5Vpp、0V偏置
(4)定义OUTPUT=OFF 和 "Arbitrary Mode"=STOP
(5)选择 "Transfer to device"
(6)打开 OUTPUT=ON和 "Arbitrary Mode"=START

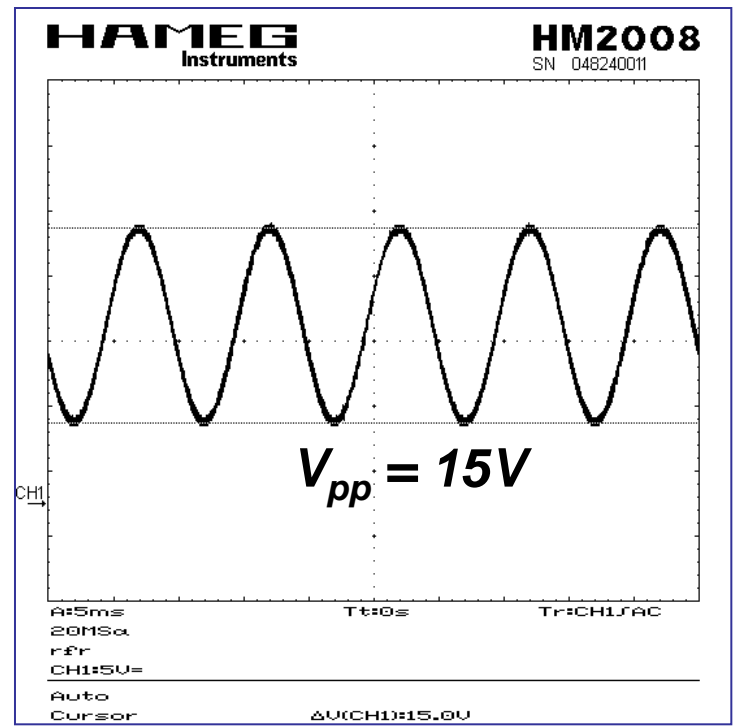

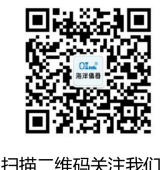

查找微信企业号:**海洋仪器**